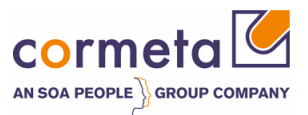

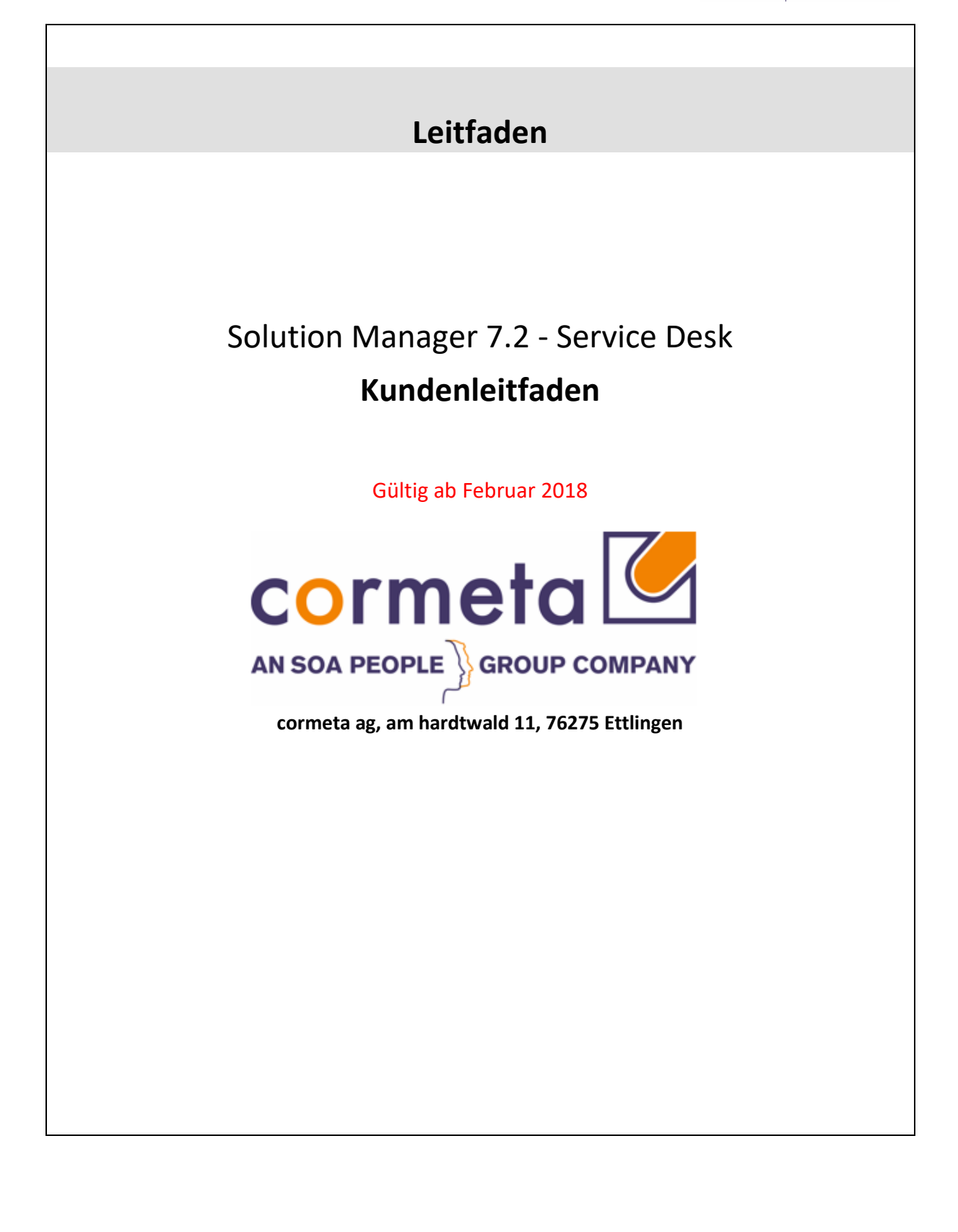

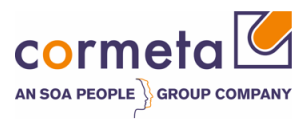

# Inhaltsverzeichnis

| Einführung .                   |                                                                                                    | 3                    |
|--------------------------------|----------------------------------------------------------------------------------------------------|----------------------|
| 1.1                            | SAP Solution Manager Service Desk                                                                     | 3                    |
| 1.2                            | Prioritätsbehandlung                                                                                  | 4                    |
| 1.3                            | Unterstützungsprozess                                                                                 | 5                    |
| 1.4                            | Zugriffsrechte                                                                                        | 5                    |
| 2 Meldu                        | ungsbearbeitung kurz erklärt                                                                          | 7                    |
| 2.1                            | Zugriff auf das System                                                                                | 7                    |
| 2.2                            | Startseite                                                                                            | 8                    |
| 2.3<br>2.3.1                   | <i>Oberfläche</i><br>Vertreter verwalten                                                              | 8<br>11              |
| 2.4                            | Navigation allgemein                                                                                  | 13                   |
| 2.5                            | Meldung anlegen                                                                                       | 14                   |
| 2.6                            | Statusinformation                                                                                     | 20                   |
| 2.7<br>2.7.1<br>2.7.2<br>2.7.3 | <i>Bedienung / Bearbeitung</i><br>Anzeige/Bearbeiten einer Meldung<br>Antworten<br>Sicherheitsbereich | 20<br>20<br>23<br>24 |
| 2.8                            | E-Mails                                                                                               | 24                   |

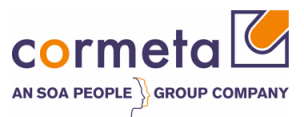

# Einführung

Sehr geehrter Kunde,

vielen Dank für Ihren Auftrag und das entgegengebrachte Vertrauen in unseren SAP Support Service. Um Ihnen einen besseren Service bieten zu können und um eine ordnungsgemäße Bearbeitung all Ihrer Anfragen zu gewährleisten, haben wir den SAP Solution Manager Service Desk als unser Haupt-Support-Tool implementiert. Dieser Kundenleitfaden enthält praktische Richtlinien, wie Sie auf dieses System zugreifen und es verwenden können. In unserem ständigen Bemühen, unseren Service zu verbessern, sind alle Bemerkungen, auch zum Inhalt dieses Leitfadens, mehr als willkommen. Zu diesem Zweck können Sie sich jederzeit an Ihren Serviceleiter oder Service-Desk-Koordinator wenden.

### 1.1 SAP Solution Manager Service Desk

Wir möchten unsere Kunden ermutigen, alle Anfragen über unseren SAP Solution Manager Service Desk einzureichen. Zu diesem Zweck bieten wir direkten Web-Zugang für alle Kunden.

Die cormeta AG bietet Ihren SAP-Wartungskunden den Solution Manager als zentrales Tool zur Erfassung und Bearbeitung von Fehlermeldungen.

Es handelt sich dabei um eine Web-Oberfläche, die Sie über folgenden Link im Browser aufrufen können:

#### https://support.cormeta.de/message

Die Geschäftszeiten der cormeta AG sind von Montag bis Freitag ab 8.30 Uhr bis 17:30 Uhr. Während dieser Zeiten sind wir für Sie telefonisch erreichbar.

Unser Support-Center erreichen Sie telefonisch über die zentrale Support-Hotline 07243/6059-1-500. In den folgenden Kapiteln erhalten Sie einen Überblick über die Meldungserfassung bei cormeta AG.

Alle eingereichten Meldungen müssen folgende Informationen enthalten, um eine schnelle Bearbeitung zu gewehrleisten:

- Eine detaillierte Fehlerbeschreibung
- Alle bereits getroffenen Maßnahmen
- Dringlichkeit
- Systemdaten
- Zugangsdaten
- Ansprechpartner

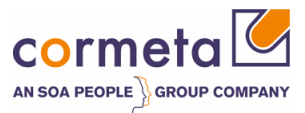

Kunde öffnet ein Incident via Web Portal → Ein Service Desk Coordinator SDC nimmt den Incident in Bearbeitung:

- Prüft die hinterlegte Komponente und Priorität
- Analysiert die Problembeschreibung und versucht, sie selbst oder unter Mithilfe von Kollegen zu lösen
- Ist die Ursache des Problems ein SAP-Fehler, wird die Nachricht an den SAP-Support weitergeleitet
- Der Lösungsvorschlag wird an den Kunden zurückgegeben

Die SDC behält den Überblick über alle offenen Tickets und gewährleistet gleichzeitig eine Reaktionsfähigkeit entsprechend den Service Levels und dem effektiven und effizienten Betrieb.

### 1.2 Prioritätsbehandlung

Der Zweck des Incident Managements besteht darin, auf Störungen zu reagieren, die den normalen Betrieb stören und durch tatsächliche oder wahrgenommene Anomalien in einem der operativen SAP-Systeme innerhalb des Support-Umfangs verursacht werden.

Meldungen werden in Abhängigkeit von den geschäftlichen Auswirkungen des Vorfalls vorrangig behandelt. Die folgenden Codes werden verwendet:

**Priority 1: (Sehr hoch)** Eine Meldung der Priorität "sehr hoch" ist gerechtfertigt, wenn es zu sehr ernsten Beeinträchtigungen des normalen Geschäftsablaufs kommt. Arbeiten, die keinen Aufschub dulden, können nicht ausgeführt werden. Dies wird in der Regel durch folgende Umstände verursacht:

- Völliger Ausfall eines Produktivsystems.
- Gefährdung des kurzfristig bevorstehenden Produktivstarts oder Upgrades.
- Das Kerngeschäft ist ernsthaft beeinträchtigt.
- Es ist kein Work-Around verfügbar.
- Priority 2: (Hoch) Eine Meldung der Priorität "hoch" ist gerechtfertigt, wenn es zu starken Beeinträchtigungen des normalen Geschäftsablaufs kommt. Notwendige Arbeiten können nicht durchgeführt werden. Dies wird durch eine fehlerhafte oder ausgefallene Funktionalität des SAP-Systems hervorgerufen, die in der aktuellen Situation dringend benötigt wird. Die Meldung erfordert eine baldige Bearbeitung, weil die andauernde Fehlfunktion zu einer ernsten Störung des gesamten produktiven Geschäftsablaufs führen kann.
- **Priority 3: (Mittel)** Eine Meldung der Priorität "mittel" ist gerechtfertigt, wenn es zu Beeinträchtigungen des normalen Geschäftsablaufs kommt. Dies wird durch eine fehlerhafte oder ausgefallene Funktionalität des SAP-Systems hervorgerufen.
- Priority 4: (Niedrig) Eine Meldung der Priorität "niedrig" ist gerechtfertigt, wenn es zu keinen oder geringen Beeinträchtigungen des normalen Geschäftsablaufs kommt. Dies wird durch eine fehlerhafte oder ausgefallene Funktionalität des SAP-Systems hervorgerufen, die nicht täglich benötigt oder nur wenig genutzt wird.

Vorfälle werden gemäß diesen Prioritäten behandelt. Die tatsächlichen Service-Levels sind in der Supportvereinbarung definiert und richten sich nach den spezifischen Bedürfnissen jedes einzelnen Kunden.

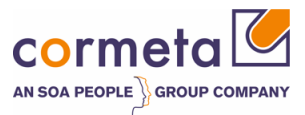

Sie können den Status offener Meldungen mit dem Solution Manager Service Desk abfragen. Bei Meldungen mit Priorität 1 (sehr hoch) und Priorität 2 (hoch) werden zusätzliche Aktualisierungen an die Verantwortlichen der betroffenen Domäne per E-Mail oder telefonisch bei wichtigen Statusänderungen übermittelt.

Der Zweck des Incident Management ist es, die geschäftlichen Auswirkungen so schnell wie möglich zu reduzieren. Daher kann eine temporäre Lösung in Form eines Hinweises, einer Problemumgehung oder eines manuellen Eingriffs bereitgestellt werden. Das zugrundeliegende Problem kann dann in einer geplanten Weise auf einer niedrigeren Prioritätsebene gelöst werden.

Für Kunden, die über cormeta AG auch den SAP Enterprise Support (Wartung von SAP-Lizenzen) erhalten, unterstützt unser Service Desk die Problembehandlung rund um die Uhr bei Problemen der Priorität 1. Wenn bei diesen Kunden eine Meldung der Priorität 1 außerhalb der normalen Servicezeiten erfasst wird, wird die automatische Übertragung einer solchen Meldung an den SAP-Support gesendet. Der SAP-Support ist für Kunden mit Priorität 1, die sich unter SAP License Maintenance qualifizieren, für Enterprise Support-Kunden rund um die Uhr verfügbar.

## 1.3 Unterstützungsprozess

Support-Anfragen werden gemäß dem folgenden Verfahren behandelt. Die dargestellte Vorgehensweise ist für alle Anfragetypen gleich.

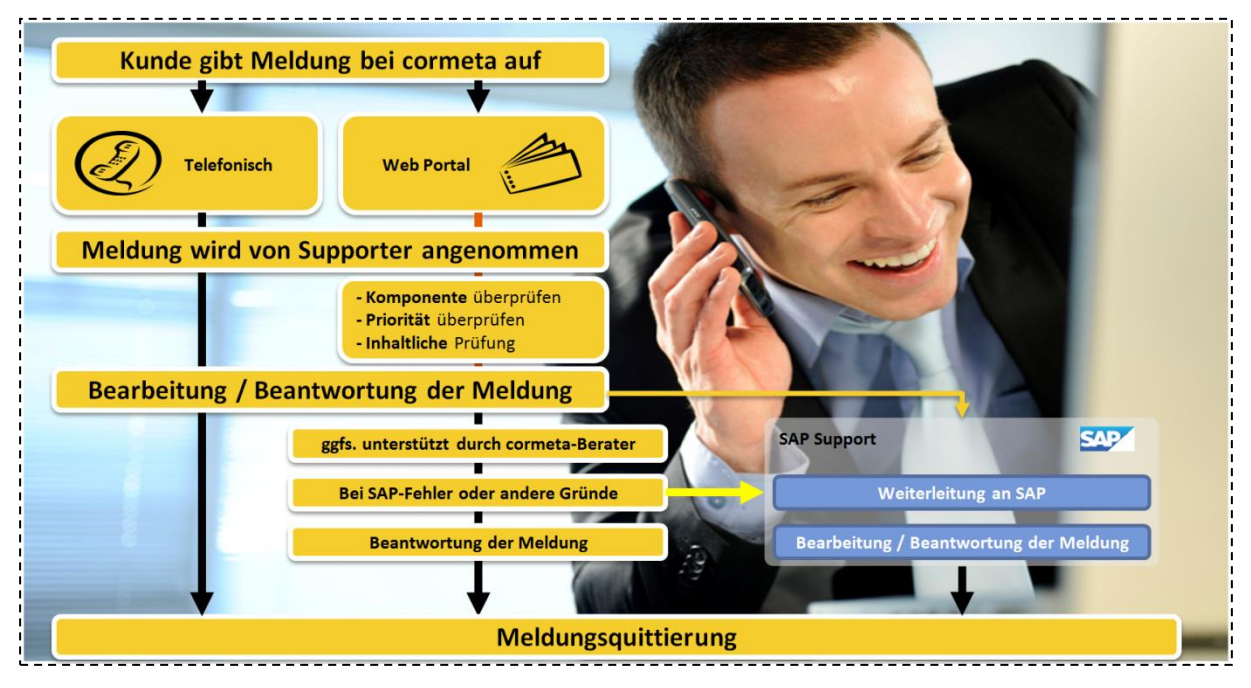

## 1.4 Zugriffsrechte

Für einen Kunden können mehrere Benutzer im System angelegt werden (Key-User, internes Support-Team, First Line-Support-Team, verantwortlich für den SAP-Support …). Um die Dinge einfach und unkompliziert zu halten, stellt cormeta AG nur zwei unterschiedliche Benutzerprofile für Kunden bereit: "Ansprechpartner" und "Verantwortliche".

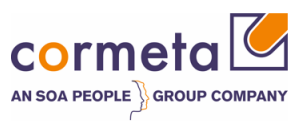

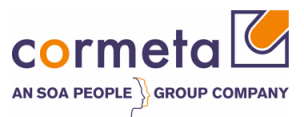

# 2 Meldungsbearbeitung kurz erklärt

## 2.1 Zugriff auf das System

Sie können unseren SAP Solution Manager Support einfach online über <u>https://support.cormeta.de/message</u> erreichen. Das Protokoll der Site ist aus Sicherheitsgründen gesichert (https). Der folgende Identifizierungsbildschirm wird angezeigt. Sie erhalten durch Aufruf des o.g. Links folgende Anmeldemaske. Geben Sie Benutzername, Passwort und Arbeitssprache ein und melden Sie sich an.

| Benutzer:*  |         |   |  |  |
|-------------|---------|---|--|--|
| Kennwort:*  |         |   |  |  |
| Sprache:    | Deutsch | ~ |  |  |
| Kennwort än | dern    |   |  |  |

Die Anmeldung erfolgt mit Ihrem S-User. Das initiale Kennwort wurde Ihnen automatisch per E-Mail von der cormeta AG zugesandt.

(Bei Anmeldeproblemen wenden Sie sich bitte an die cormeta Support-Hotline unter der Telefonnummer 07243/60591-500)

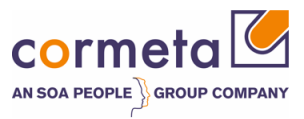

### 2.2 Startseite

In diesem Bereich können Sie die folgenden Aktivitäten durchführen:

- Neue Meldung anlegen
- Überwachung der Meldung (Status und Historie)
- Absprung in Meldung (Details ergänzen Meldung bearbeiten)
- Favoriten verwalten

|                       | Odauda aida                           |                              |            |           |          |                     |             |
|-----------------------|---------------------------------------|------------------------------|------------|-----------|----------|---------------------|-------------|
| •                     | Startseite                            |                              |            |           |          |                     | C Zuruck *  |
|                       |                                       |                              |            |           |          |                     | Ø           |
| artseite              | Favoriten                             |                              | 0 🗖 🗙      |           |          |                     |             |
| nlegen                | Meine Favoriter                       | Filter: Alle                 | Elemente   |           |          |                     |             |
| Meldung               |                                       |                              |            |           |          |                     |             |
| ypische Aufgaben      | 🖆 Meine F                             | Favoriten                    |            |           |          |                     |             |
| Benutzerdokumentation | Meine Meldung                         | en - von mir angelegt        |            |           |          |                     |             |
| uletzt verwendet      | Ergebnisliste: 0                      | Meldungen gefunden           |            |           |          |                     |             |
| Keine Einträge        | Meldungstyp: All                      | e 🗸 Status:                  | Geöffnet   | -         |          |                     |             |
| Ū                     |                                       |                              |            |           |          |                     | ii 🧪        |
|                       | ID                                    | Beschreibung                 | Buchungsda | Priorität | Vor      | Vorgangsart         | Benutz      |
|                       | i Kein Ergebn                         | is gefunden                  |            |           |          |                     |             |
|                       | Ihr zugeordneter<br>Vertreter verwalt | Geschäftspartner:            | a. 985     |           | Maximale | e Anzahl von Ergebr | nissen: 100 |
|                       | Meine Meldung                         | en - meine Aktion erforderli | ch         |           |          |                     |             |
|                       | Ergebnisliste: 0                      | Meldungen gefunden           |            |           |          |                     |             |
|                       | Meldungstyp: Alt                      | e Meldungstypen 🔍            |            |           |          |                     |             |
|                       |                                       |                              |            |           |          |                     | ii 🧪        |
|                       | ID                                    | Beschreibung                 | Buchungsda | Priorität | Vor      | Vorgangsart         | Benutz      |
|                       |                                       |                              |            |           |          |                     |             |

### 2.3 Oberfläche

Die Navigationsleiste befindet sich auf der linken Seite und bietet Ihnen Zugriff auf verschiedene Funktionen:

#### Startseite:

Sie können jederzeit über den Eintrag **Startseite** auf diese zurücknavigieren.

#### Anlegen > Meldung

Hier können Sie eine neue Meldung (ZMIV) anlegen.

#### **Typische Aufgaben > Benutzerdokumentation**

Dieser Link führt Sie auf die cormeta-Homepage zu vielen Informationen, unter Anderem auch zu den Dokumentationen rund um die Solution Manager Bedienung.

#### Zuletzt verwendet

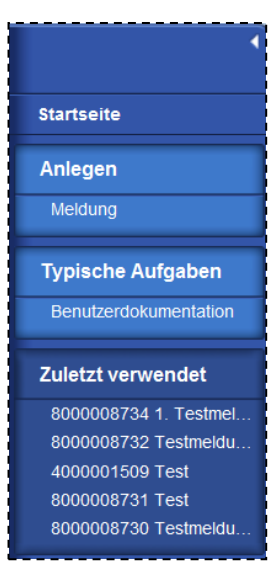

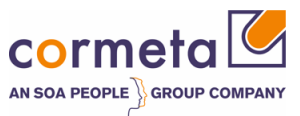

Hier werden die 5 zuletzt angezeigten Meldungen aufgelistet.

Im Arbeitsbereich auf der rechten Seite befinden sich verschiedene Funktionsbereiche: Favoritenverwaltung und 2 Meldungslisten zur Anzeige und Verwaltung der Meldungen.

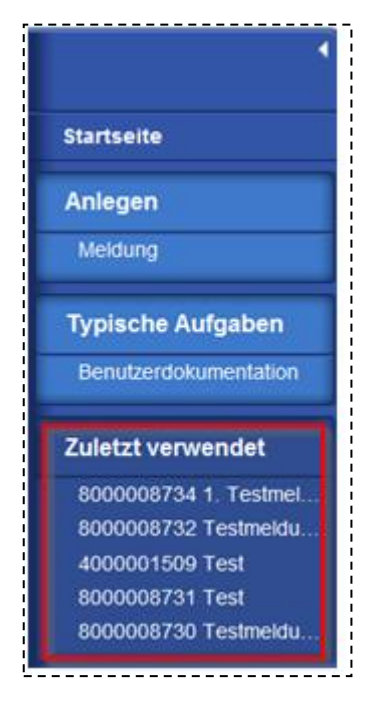

#### Favoritenverwaltung:

In jeder Meldung können Sie diese als Favorit speichern.

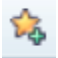

Dadurch erscheint diese Meldung als Direktzugriff in der Favoritenliste auf der Startseite.

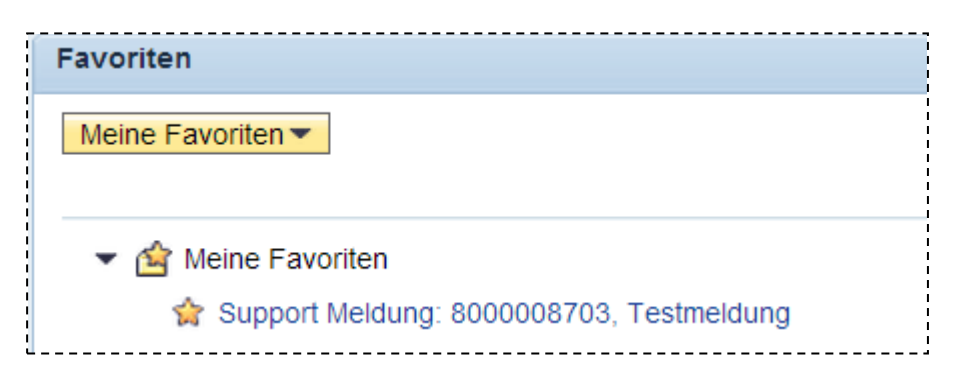

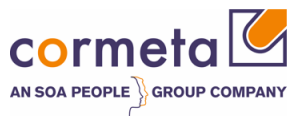

#### Meldungslisten:

Auf der Startseite stehen Ihnen 2 Meldungslisten zur Verfügung, die die für Sie relevanten Meldungen auflisten.

Es gibt jeweils den Filter Meldungstyp: hier können Sie zwischen "alten" SLFN-Meldungen und neuen ZMIV-Meldungen unterscheiden.

| Meldungstyp: | Alle               | • |
|--------------|--------------------|---|
|              | Alle               |   |
|              | Neue Meldungstypen |   |
| ID           | Alte Meldungstypen |   |

Die 1. Liste "Meine Meldungen – von mir angelegt" zeigt alle Meldungen, die Sie als Meldender angelegt haben:

| leine Meldungen - von                         | mir angelegt                     |                     |                      |                     |               |                 |                |        |
|-----------------------------------------------|----------------------------------|---------------------|----------------------|---------------------|---------------|-----------------|----------------|--------|
| rgebnisliste: 79 Meldur                       | ngen gefunden                    |                     |                      |                     |               |                 |                |        |
| leidungstyp: Alle                             | Status: Geöffnet und geschlosser | 1 💌                 |                      |                     |               |                 |                |        |
|                                               |                                  |                     |                      |                     |               |                 |                | i /    |
| ID                                            | Beschreibung                     | Buchungsdatum       | Priorität            | Vorgang             | Vorgangsart   | Benutzerstatus  | Meldender      | Kunde  |
| 8000008734                                    | 1. Testmeldung                   | 01.07.2014          | 2: hoch              | ZMIV                | Incident      | An Support g    | Selection      | 111    |
| 8000008732                                    | Testmeldung Feldercheck          | 30.06.2014          | 2: hoch              | ZMIV                | Incident      | An Support g    |                | 111    |
| 8000008731                                    | Test                             | 25.06.2014          | 3: mittel            | ZMIV                | Incident      | An Support g    |                |        |
| 800008730                                     | Testmeldung                      | 18.06.2014          | 2: hoch              | ZMIV                | Incident      | An Support g    |                | 111    |
| 4000001510                                    | Testmeldung Kunde                | 10.06.2014          | 3: mittel            | ZZOP                | Offener Punkt | An cormeta g    |                | 111    |
| 8000008728                                    | Test                             | 06.06.2014          | 2: hoch              | ZMIV                | Incident      | An Support g    |                | 111    |
|                                               |                                  | Seite 1 ∢Zurück 1 2 | <u>3 4 5 6 7 8 9</u> | <u>10 Weiter 14</u> | 1             |                 |                |        |
| r zugeordneter Geschäft<br>ertreter verwalten | Ispartner:                       |                     |                      |                     |               | Maximale Anzahl | von Ergebnisse | en: 10 |

Hier haben Sie noch die Möglichkeit den Statusfilter zu setzen, wodurch Sie die Ergebnisliste auf "geöffnete, geschlossene oder beide Statuszustände einschränken können.

Die 2. Liste "Meine Meldungen – meine Aktion erforderlich" listet alle selbst erstellten Meldungen auf, die eine Aktion von Ihnen erfordert: Aktion des Autors und Lösungsvorschlag.

| 5  | Meine Meldungen - meine Aktion e  | uforderlich                |               |           |             |                     |                   |
|----|-----------------------------------|----------------------------|---------------|-----------|-------------|---------------------|-------------------|
| Ē  | Fraebnisliste: 1 Meldung gefunder | 1                          |               |           |             |                     |                   |
| i  | Meldungstyp: Neue Meldungstypen   | •                          |               |           |             |                     |                   |
| i. |                                   |                            |               |           |             |                     | <b>d</b>          |
| Ŀ. | ID                                | Beschreibung               | Buchungsdatum | Priorität | Vorgangsart | Vorgangsart         | Benutzerstatus    |
| Ł  | 8000008722                        | Testmeldung neues Formular | 06.06.2014    | 2: hoch   | ZMIV        | Incident            | Aktion des Autors |
| Ĺ  |                                   |                            |               |           |             | Maximale Anzahl vor | Ergebnissen: 100  |

In beiden Listen besteht die Möglichkeit sich diese Ansicht zu personalisieren. Klicken Sie hierzu auf den Druckknopf ganz rechts: "Personalisieren", als Symbol "Stift".

|   |                                                                 | _ |
|---|-----------------------------------------------------------------|---|
| j | Melne Meldungen - von mir angelegt 🗧 🤉                          | 6 |
| i | Ergebnisliste: 79 Meldungen gefunden                            | Ŀ |
| 1 | Meldungstyp [Alle  Visitus [Geoffnet und geschlossen  Visitus ] | ÷ |
| Ì |                                                                 | - |
| ŝ |                                                                 | - |

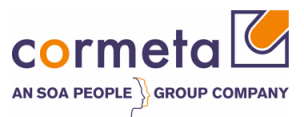

Hier können Sie die Auswahl der Spalten anpassen und als eigene Ansicht speichern.

| Sie können wählen, welche Spalten in der Tabelle angezeigt werden sollen. Außerdem können Sie die Reihenfolge festlegen, in der die Spalten angezeigt werden. Sie können auch die relative (prozentuale) Breite oder die absolute Breite (in Pixel) für jede Spalte im Vergleich zu dem verfügbaren Bildbereich angeben. Wenn Sie eine Zahl ohne Maßeinheit eingeben, wird die Breite automatisch in Pixel ermittelt. Wenn Sie die relative Breite angeben möchten, geben Sie nach der Zahl '%' ein. |                                                                  |                               |                |             |                     |                 |  |  |
|----------------------------------------------------------------------------------------------------|------------------------------------------------------------------|-------------------------------|----------------|-------------|---------------------|-----------------|--|--|
| Standardsicht: [Standard View] View] Sichern als Löschen                                                                                                    |                                                                  |                               |                |             |                     |                 |  |  |
| Sichern 5                                                                                                    |                                                                  |                               |                |             |                     |                 |  |  |
| Tab                                                                                                    | ellennavigation                                                  |                               |                |             |                     |                 |  |  |
|                                                                                                    | I abeller<br>Anzahl von sichtbaren Zeilen v<br>Anzahl von Zeilen | naviga<br>or Scrol<br>vor Pag | ling:<br>jing: | 8<br>8<br>6 | en 🔘 Paging 💿 beide | 25              |  |  |
| Verf                                                                                                    | ügbare Spalten                                                   |                               |                | Ang         | ezeigte Spalten     |                 |  |  |
|                                                                                                    |                                                                  |                               |                | Na          | ach oben Nach unten |                 |  |  |
| Ē                                                                                                    | Name                                                             |                               |                | Ē           | Name                | Breite          |  |  |
|                                                                                                    | Kunde                                                            | -                             |                |             | ID                  | 10%             |  |  |
|                                                                                                    | Mandant                                                          | _                             |                |             | Beschreibung        | 20%             |  |  |
|                                                                                                    | Bei SAP abgesch                                                  |                               |                |             | Buchungsdatum       | 10%             |  |  |
|                                                                                                    | Datenbanksystem                                                  | _                             | -              |             | Priorität           | 10%             |  |  |
|                                                                                                    | Dokumentenart                                                    | _                             | •              |             | Vorgangsart         | 5%              |  |  |
|                                                                                                    | Frontend und Version                                             | _                             |                |             | Vorgangsart         | 8%              |  |  |
|                                                                                                    | SAP-Meldungsnummer                                               |                               |                |             | Benutzerstatus      | 7%              |  |  |
|                                                                                                    | Meldung bei SAP                                                  |                               |                |             | Angelegt von        | <mark>5%</mark> |  |  |
|                                                                                                    | SAP-Meldungsjahr                                                 | _                             |                |             |                     |                 |  |  |
|                                                                                                    | SAP-Installation                                                 | -                             |                |             |                     |                 |  |  |

Über den Druckknopf "In Tabellenkalkulation exportieren" (Symbol "Tabellenkalkulation") kann die aktuelle Ansicht (Ergebnismenge und Spaltenauswahl) in Excel exportiert werden.

| ,                                                    |       |
|------------------------------------------------------|-------|
| Meine Meldungen - von mir angelegt                   | 🚍 ×   |
| Ergebnisliste: 79 Meldungen gefunden                 |       |
| Meldungstyp Alle v Status Geoffnet und geschlossen v |       |
|                                                      | i 🖉 🥢 |

### 2.3.1 Vertreter verwalten

Falls Sie als Urlaubsvertretung oder generell Meldungen eines Kollegen "sehen" und bearbeiten wollen, können Sie in der Meldungsliste "Meine Meldungen – von mir gemeldet" über den Link "Vertreter verwalten" sich als Vertreter einer Ihrer Kollegen eintragen.

| Ergebnisliste: 0 Me               | ldungen gefunden   |  |  |  |  |
|-----------------------------------|--------------------|--|--|--|--|
| Meldungstyp: Alle                 | ▼ Status: Geöffnet |  |  |  |  |
|                                   |                    |  |  |  |  |
|                                   |                    |  |  |  |  |
| ID                                | Beschreibung       |  |  |  |  |
| i Kein Ergebnis                   | efunden            |  |  |  |  |
| lbs zugeerdester Ceeshöffenarteer |                    |  |  |  |  |

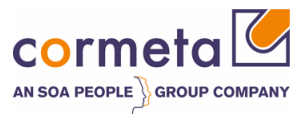

Sie können hier sowohl eigene Vertreter eintragen als auch Kollegen die Sie vertreten.

| 🧿 V | ertre                                                 | etung Webseite | endialog                 |                      |           |            |  |  |
|-----|-------------------------------------------------------|----------------|--------------------------|----------------------|-----------|------------|--|--|
|     | 8                                                     | Sichern   🗙    | Schließen                |                      |           |            |  |  |
|     | 💌 Geschäftspartner, die mich vertreten 🛛 🔮 Hinzufügen |                |                          |                      |           |            |  |  |
|     | i                                                     | Kein Ergebnis  | gefunden                 |                      |           |            |  |  |
|     |                                                       |                |                          |                      |           |            |  |  |
|     | •                                                     | Geschäftspa    | artner, die ich vertrete | e 🍄 Hinzufügen       |           |            |  |  |
|     |                                                       | Aktion         | Geschäftspartner         | Geschäftspartnername | Gültig ab | Gültig bis |  |  |
|     | i Kein Ergebnis gefunden                              |                |                          |                      |           |            |  |  |
|     |                                                       |                |                          |                      |           |            |  |  |
|     | _                                                     |                |                          |                      |           |            |  |  |

Dazu wählen Sie jeweils den Druckknopf "Hinzufügen". In der dann neu hinzugefügten Zeile in Spalte "Geschäftspartner" F4-Hilfe aufrufen.

|   | Geschäftspa | irtner, die mich vertre | eten 🕒 Hinzufügen    |            |            |
|---|-------------|-------------------------|----------------------|------------|------------|
| 1 | Maßnahme    | Geschäftspartner        | Geschäftspartnername | Gültig ab  | Gültig bis |
|   | 1           | 3593                    | CORMETA AG           | 02.07.2014 | 09.07.2014 |

Nachdem Sie einen Kollegen ausgewählt haben, können Sie nun noch den Zeitraum der Vertretung über die Felder "gültig ab" und "gültig bis" festlegen. Nach dem "Sichern" und anschließend "schließen" ist der Vertreter korrekt gesetzt.

|                   | Otatus Os äffast   |
|-------------------|--------------------|
| leidungstyp: Alle | ▼ Status: Geoffnet |
|                   |                    |
|                   |                    |
|                   |                    |
| ID                | Beschreibung       |
| _                 |                    |
| Kein Ergebnis gef | unden              |
|                   |                    |

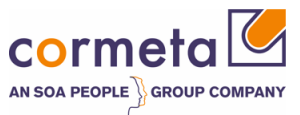

### 2.4 Navigation allgemein

Nutzen Sie für die Navigation stets die von dem System bereitgestellten Navigationsmöglichkeiten. Das Navigieren über den Browser "Zurück" oder "Vor" sind nicht unterstützt und können zu unvorhergesehenen Ergebnissen führen.

Stattdessen können Sie die Navigationsleiste auf der linken Seite verwenden:

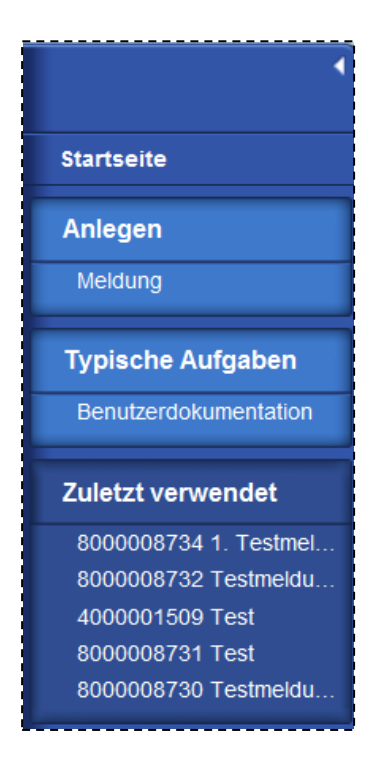

Wollen Sie in die zuvor angezeigte Seite springen, können Sie die Druckknöpfe rechts oben verwenden.

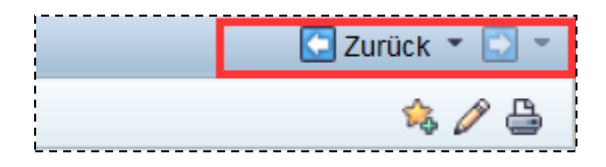

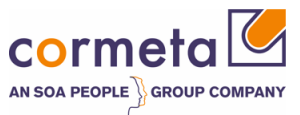

### 2.5 Meldung anlegen

Um eine neue Meldung anzulegen, klicken Sie bitte im linken Bereich auf "Anlegen > Meldung

| (                     |  |
|-----------------------|--|
| Startseite            |  |
| Anlegen               |  |
| Meldung               |  |
| Typische Aufgaben     |  |
| Benutzerdokumentation |  |
| Zuletzt verwendet     |  |
| Keine Einträge        |  |

Es startet nun ein wizard-basierter Anlegeprozess, der Sie durch die notwendigen Eingaben führt.

Im oberen Bereich sehen Sie die Navigationsschritte.

Nach Eingabe der jeweiligen Pflichtfelder können Sie in die nachfolgenden Schritte navigieren und auch wieder zurück springen.

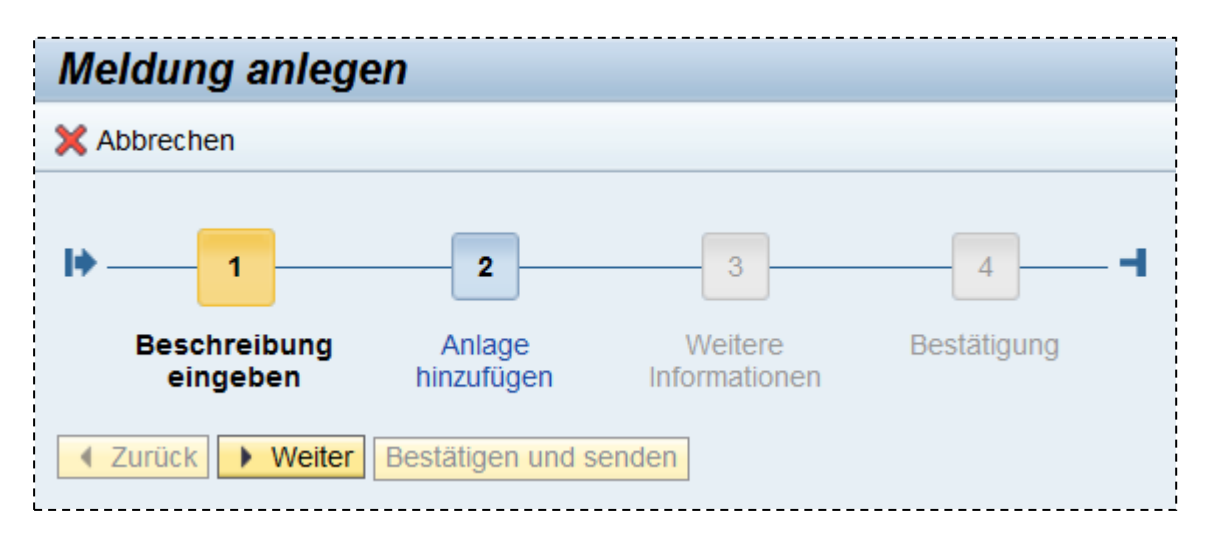

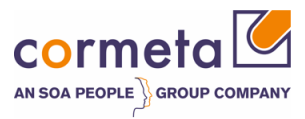

#### Schritt 1:

| Meldung anlegen                                                              |
|------------------------------------------------------------------------------|
| 🗙 Abbrechen                                                                  |
| I∳ 1 2 3 4 ■                                                                 |
| Beschreibung Anlage hinzufügen Weitere Bestätigung<br>eingeben Informationen |
| Zurück Vetter Bestätigen und senden                                          |
| Allgemeine Daten                                                             |
| Titet*                                                                       |
| Priorität."                                                                  |
| Beschreibung:                                                                |

Im 1. Schritt müssen Sie einen Titel und die Priorität für die Meldung vergeben. Außerdem erfolgt hier eine detaillierte Beschreibung des Fehlers im System.

#### Priorität

Anschließend können Sie eine Priorität für die Meldung vergeben. An der Vergabe der Priorität hat sich an dieser Stelle nichts geändert. Vgl. SAP-Hinweis 67739.

| Priorität     | Erklärung                                                                                                    |
|---------------|----------------------------------------------------------------------------------------------------|
| 1 - Sehr hoch | Eine Meldung der Priorität "sehr hoch" ist gerechtfertigt, wenn es zu sehr ernsten<br>Beeinträchtigungen des normalen Geschäftsablaufs kommt. Arbeiten, die keinen<br>Aufschub dulden, können nicht ausgeführt werden. Dies wird in der Regel durch<br>folgende Umstände verursacht:                                                                                                    |
|               | <ul> <li>Völliger Ausfall eines Produktivsystems.</li> </ul>                                                                                                    |
|               | <ul> <li>Gefährdung des kurzfristig bevorstehenden Produktivstarts oder<br/>Upgrades.</li> </ul>                                                                                                    |
|               | Das Kerngeschäft ist ernsthaft beeinträchtigt.                                                                                                    |
|               | Es ist kein Work-Around verfügbar.                                                                                                    |
|               | Die Meldung erfordert eine sofortige Bearbeitung, weil es durch die Störung zu<br>erheblichen Verlusten kommen kann.                                                                                                    |
| 2 - Hoch      | Eine Meldung der Priorität "hoch" ist gerechtfertigt, wenn es zu starken<br>Beeinträchtigungen des normalen Geschäftsablaufs kommt. Notwendige Arbeiten<br>können nicht durchgeführt werden. Dies wird durch eine fehlerhafte oder<br>ausgefallene Funktionalität des SAP-Systems hervorgerufen, die in der aktuellen<br>Situation dringend benötigt wird. Die Meldung erfordert eine baldige<br>Bearbeitung, weil die andauernde Fehlfunktion zu einer ernsten Störung des<br>gesamten produktiven Geschäftsablaufs führen kann. |
| 3 - Mittel    | Eine Meldung der Priorität "mittel" ist gerechtfertigt, wenn es zu<br>Beeinträchtigungen des normalen Geschäftsablaufs kommt. Dies wird durch eine<br>fehlerhafte oder ausgefallene Funktionalität des SAP-Systems hervorgerufen.                                                                                                    |
| 4 - Niedrig   | Eine Meldung der Priorität "niedrig" ist gerechtfertigt, wenn es zu keinen oder geringen Beeinträchtigungen des normalen Geschäftsablaufs kommt. Dies wird                                                                                                    |

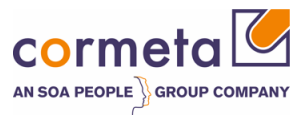

| durch eine fehlerhafte oder ausgefallene Funktionalität des SAP-Systems |
|-------------------------------------------------------------------------|
| hervorgerufen, die nicht täglich benötigt oder nur wenig genutzt wird.  |

#### Beschreibung

Bitte beschreiben Sie hier Ihren Fehler im System detailliert. Je genauer Ihre Beschreibung ist, desto schneller kann die eigentliche Ursachenanalyse beginnen.

Folgende Fragen können Ihnen als Anhaltspunkte dienen.

| Was haben Sie ausgeführt?                                               | Bitte beschreiben Sie hier genau was Sie im System gemacht haben,<br>damit der Support dies nachvollziehen kann:<br>z.B. Transaktion, Report<br>=> Schritt-für-Schritt-Anleitung |
|-------------------------------------------------------------------------|----------------------------------------------------------------------------------------------------|
| Welches Fehlerverhalten ist aufgetreten?                                | Dump, Absturz, falsche Logik, falsches Ergebnis usw.<br>=> Screenshots anhängen                                                                                                  |
| Was ist das erwartete Ergebnis<br>Ihrer Aktion?                         | Bitte beschreiben Sie hier das erwartete Systemverhalten.                                                                                                    |
| Ist das Problem<br>reproduzierbar?                                      | Falls ja, bitte Beispiele zur Verfügung stellen, bestenfalls auch<br>Positivbeispiele (ohne Fehler)                                                                              |
| Tritt das Problem generell auf?                                         | Überprüfen Sie bitte, ob das Problem möglicherweise auf einzelne<br>User oder Rechner beschränkt ist.                                                                            |
| Wurde kürzlich etwas geändert?                                          | Wurden Transporte, Hinweise oder Patches eingespielt?                                                                                                    |
| Welche Hinweise oder<br>Lösungsversuche haben Sie<br>bereits überprüft? | Auflistung der Lösungsversuche                                                                                                    |

Nach der Eingabe der Daten gelangt man im Navigationsbereich über den Druckknopf "weiter" zu dem nächsten Eingabe-Schritt.

#### Schritt 2:

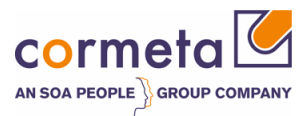

| Meldung anlegen                                                                               |                               |                          |
|-----------------------------------------------------------------------------------------------|-------------------------------|--------------------------|
| 🗙 Abbrechen                                                                                   |                               |                          |
| Image: Deschreibung eingeben     Anlage hinzufügen       Image: Veiter     Bestätigen und ser | 3<br>Weitere<br>Informationen | <b>4■</b><br>Bestätigung |
| - Anlage 🍄 Anlage                                                                             |                               |                          |
| Kein Ergebnis gefunden                                                                        |                               |                          |
|                                                                                               |                               |                          |

In diesem Schritt können Sie Screenshots, detailliertere Beschreibungen o.ä. als Anlagen zur Meldung hinzufügen. Wählen Sie hierzu den Druckknopf "Anlage".

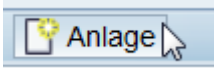

Im folgenden Popup-Fenster können Sie über "Durchsuchen" eine Datei von Ihrem PC/Laptop auswählen, sowie einen Namen und Beschreibung für diese Anlage hinzufügen.

| m ein Dokument anzuhängen, wähler<br>estplatte hochladen, können Sie eine<br>ieser Name später in der Liste der An | n Sie das Dokument über die Suchhilf<br>In Namen für dieses Dokument einget<br>Ilagen angezeigt. Wenn Sie keinen Na | e aus. Wenn Sie eir<br>oen. Wenn Sie eine<br>amen eingeben, wird | n Dokument von Ihrer<br>n Namen eingeben, wird<br>d der Dateiname angezeig |
|----------------------------------------------------------------------------------------------------|----------------------------------------------------------------------------------------------------|------------------------------------------------------------------|----------------------------------------------------------------------------|
|                                                                                                    |                                                                                                    |                                                                  |                                                                            |
| okument von Festplatte hochlade                                                                                    | an l                                                                                                    |                                                                  |                                                                            |
| Name:                                                                                                    |                                                                                                    | ]                                                                |                                                                            |
| Beschreibung:                                                                                                    |                                                                                                    | ]                                                                |                                                                            |
| Dokument von Festplatte hochlad                                                                                    |                                                                                                    |                                                                  | Durchsuchen                                                                |
| Anhängen Ahbrechen                                                                                                 |                                                                                                    |                                                                  |                                                                            |
| Abbreenen                                                                                                    |                                                                                                    |                                                                  |                                                                            |
|                                                                                                    |                                                                                                    |                                                                  |                                                                            |

Weitere Anlagen können wiederum über den Druckknopf "Anlage" hinzugefügt werden.

Haben Sie alle relevanten Anlagen hinzugefügt, gelangen Sie im Navigationsbereich über den Druckknopf "weiter" zu dem nächsten Eingabe-Schritt.

#### Schritt 3:

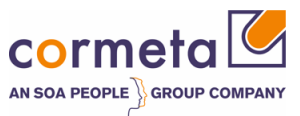

| Meldung anlegen                                            |                                          |   |
|------------------------------------------------------------|------------------------------------------|---|
| 🗙 Abbrechen                                                |                                          |   |
| I ↓ 1 2<br>Beschreibung Anlage hir<br>eingeben Anlage hir  | 2 3<br>nzufügen Weitere<br>Informationen | 4 |
| SAP-Komponente und Systema<br>SAP-Komponente:*<br>System:* | uswahl                                   | 0 |

#### **SAP-Komponente**

Bitte nutzen Sie die F4-Hilfe zur Auswahl des Themenkreises (vgl. SAP-Hinweis 36677)

#### **System**

Bitte wählen Sie hier das System aus in dem der Fehler auftritt. Klicken sie hierzu die Schaltfläche/F4-Hilfe im Feld "System":

Ð

Es erscheint zunächst eine Suchmaske über die nach den Systemen gesucht werden kann. Geben Sie hier bitte die SAP System ID (SID) im Feld Suchbegriff an und wählen "Suche".

| Suchkriterien      |                                           |              |                  | Suchfelder ausble | nd |
|--------------------|-------------------------------------------|--------------|------------------|-------------------|----|
| Suchbegriff: svl   |                                           |              |                  |                   |    |
| Suche Zurück       | setzen                                    |              |                  |                   |    |
| rgebnisliste: 1 Ar | nhand der Produktdetails s                | uchen gefun  | den              |                   |    |
| rgebnisliste: 1 Ar | nhand der Produktdetails s                | uchen gefund | den              | Ш                 | Ø  |
| rgebnisliste: 1 Ar | nhand der Produktdetails s<br>Bezeichnung | Objektf      | den<br>Systemtyp | Partner           | Ø  |

Durch markieren der Zeile wird die Auswahl übernommen.

| System:* 7100001506 SVL 0020157963 000 | Systemauswahl |          |            |   |                    |
|----------------------------------------|---------------|----------|------------|---|--------------------|
|                                        |               | System:* | 7100001506 | ۵ | SVL 0020157963 000 |

Im Navigationsbereich gelangen Sie über den Druckknopf "weiter" wieder zu dem nächsten Eingabe-Schritt.

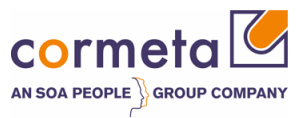

| Meldung anlegen               |                                                |                          |                         |
|-------------------------------|------------------------------------------------|--------------------------|-------------------------|
| Abbrechen                     |                                                |                          |                         |
| 1 Beschreibung A eingeben hin | 2 3<br>Anlage Weitere<br>zufügen Informationen | <b>4−</b><br>Bestätigung |                         |
| Allgemeine Daten              | ttigen und senden                              |                          | Anlagen                 |
| Titel:                        | 1. Testmeldung                                 |                          | Keine Dokumente angehän |
| Priorität:                    | 2: hoch                                        | <b>v</b>                 |                         |
| SAP-Komponente:               | BC-ABA                                         |                          |                         |
| Text                          |                                                |                          |                         |
| Beschreibung                  | a colores -                                    |                          |                         |
| Zugehöriger Partner           |                                                |                          | Systemauswahl           |
|                               |                                                |                          | 0                       |

In dem letzten Schritt erhalten Sie eine Übersicht der eingegebenen Daten.

Bitte kontrollieren Sie die Felder und klicken Sie -falls alle korrekt sind- auf den Druckknopf "Bestätigen und senden". Die Meldung wird nun gespeichert und erscheint bei cormeta in dem Eingangskorb.

Sollten jedoch Korrekturen nötig sein, können Sie entweder über den Druckknopf "Zurück" oder direkt in die Navigationsschritte (1 - 2 - 3 - 4) springen und dort die Dateneingabe korrigieren.

Startseite 0 3 Favoriten 0 🗖 🗙 Meine Favoriten \* Filter. Alle Elemente Meine Favoriten ------Meine Meldungen - von mir angelegt Ergebnisliste: 3 Meldungen gefunden ngstyp: Neue Meldungstypen -0 / Vorgangsart 😵 Vorgangsart ID Priorität Beschreibung tatus 8000008743 Testmeldung 07 07 2014 2: hoch 7.41 An Support gese Ihr zugeordneter Ges partner. Maximale Anzahl von Ergel Vertreter verwalten Meine Meldungen - meine Aktion erforderlich Ergebnisliste: 0 Meldungen gefunden Meldungstyp: Neue Meldungstypen 0 ID Beschreibung Buchungsdatum Priorität Vorgangsart Vorgangsart Kein Ergebnis gefunden Maximale Anzahl von Ergebnissen Meine Meldungen - Zur Bearbeitung als ZZOP-Bearbeiter Ergebnisliste: 0 Meldungen gefunden Status Geöffnet -1 ID Buchungsdatum Beschreibung Priorität Vorgangsart Vorgangsart Ber Kein Ergebnis gefunden Maximale Anzahl von Ergebnissen: 100 ------\_ \_ \_ \_ \_ \_ \_ \_ \_

Nach dem Speichern gelangen Sie wieder auf die Startseite.

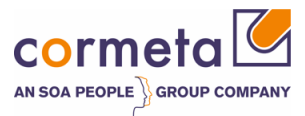

## 2.6 Statusinformation

Grundsätzlich kann eine Meldung folgende Statuswerte während des Meldungsprozesses annehmen

| Status              | Beschreibung                                                                                                |
|---------------------|----------------------------------------------------------------------------------------------------|
| An Support gesendet | Meldung liegt beim Support (cormeta)                                                                        |
| In Bearbeitung      | Die Meldung ist in Bearbeitung => dieser Status wird von cormeta gesetzt                                    |
| Aktion des Autors   | Die Meldung liegt bei dem Meldenden zur Aktion mit einer Rückfrage o.ä.                                     |
| An SAP gesendet     | Die Meldung wurde von cormeta an die SAP weitergeleitet                                                     |
| Lösungsvorschlag    | In der Meldung wurde eine Lösung vorgeschlagen und die Meldung liegt wieder zur Aktion bei dem<br>Meldenden |
| Quittiert           | Meldung ist abgeschlossen: keine Bearbeitung mehr möglich                                                   |

Wenn Sie eine Meldung angelegt haben, erhält diese den Status "An Support gesendet". Wenn die Meldung vom Support an Sie zurückgeschickt wurde und Aktionen ihrerseits durchgeführt werden müssen, hat diese den Status "Aktion des Autors" oder "Lösungsvorschlag".

## 2.7 Bedienung / Bearbeitung

### 2.7.1 Anzeige/Bearbeiten einer Meldung

Zur Bearbeitung klicken Sie auf die Meldungs-ID in der Meldungsliste. Die Meldungsdetails werden hiermit geöffnet.

| Mei | eine Meldungen - von mir angelegt                    |                         |               |           |         |             |  |  |  |  |
|-----|------------------------------------------------------|-------------------------|---------------|-----------|---------|-------------|--|--|--|--|
| Erg | ebnisliste: 79 Meldun                                | gen gefunden            |               |           |         |             |  |  |  |  |
| Ме  | Ieldungstyp. Alle   Status: Geöffnet und geschlossen |                         |               |           |         |             |  |  |  |  |
| !   |                                                      |                         |               |           |         |             |  |  |  |  |
| : - | ID                                                   | Beschreibung            | Buchungsdatum | Priorität | Vorgang | Vorgangsart |  |  |  |  |
|     | 8000008734                                           | 1. Testmeldung          | 01.07.2014    | 2: hoch   | ZMIV    | Incident    |  |  |  |  |
|     | 8000008732                                           | Testmeldung Feldercheck | 30.06.2014    | 2: hoch   | ZMIV    | Incident    |  |  |  |  |
| i I | 8000008731                                           | Test                    | 25.06.2014    | 3: mittel | ZMIV    | Incident    |  |  |  |  |
| i I | 8000008730                                           | Testmeldung             | 18.06.2014    | 2: hoch   | ZMIV    | Incident    |  |  |  |  |

Für neue Meldungstypen (ZMIV) wird die neue Weboberfläche geöffnet, wie unten beschrieben.

Für die alten Meldungstypen (SLFN) öffnet sich ein neues Fenster und es erscheint die bisher bekannte Workcenter-Oberfläche. Die Bearbeitung der alten Meldungstypen erfolgt wie bisher und wird hier nicht näher beschrieben.

Nachfolgend werden nur noch die neuen Meldungstypen behandelt:

Ansicht: Meldungsbearbeitung (nach Doppelklick auf die Meldungs-ID)

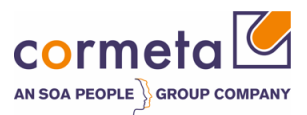

|                                      | Dates 1 Mathematica 1 | Destilitions   Theorem   D. B        |                          |         |           |              | 1 B A              |
|--------------------------------------|-----------------------|--------------------------------------|--------------------------|---------|-----------|--------------|--------------------|
| sichern und antworten   🖉 Bearbeiten | Neu   💢 Abbrechen     | Bestatigen   Zuruckziehen   🚔 Drucke | n D Anmeldedaten ptieger |         |           |              | 00000              |
| Zusammenfassung                      |                       |                                      | Textprotokoll            | Anlagen |           |              |                    |
| Ilgemeine Daten                      |                       |                                      | Systemdaten              |         |           |              |                    |
| ID:                                  | 8000008734            |                                      | Textprotokoll            |         | Maximale. | 3 <b>-</b> T | fextart: Alle Eing |
| Beschreibung:                        | 1. Testmeldung        |                                      | Beschreibung             | 9.49    |           |              |                    |
|                                      |                       |                                      | Test                     | 0.40    |           |              |                    |
| ugehörige Partner                    |                       |                                      | rest                     |         |           |              |                    |
| Meldender:                           |                       |                                      |                          |         |           |              |                    |
|                                      |                       |                                      |                          |         |           |              |                    |
| erarbeitungsdaten                    |                       |                                      |                          |         |           |              |                    |
| Priorität:                           | 2: hoch               |                                      |                          |         |           |              |                    |
| SAP-Komponente:                      | BC-ABA                |                                      |                          |         |           |              |                    |
| Status:                              | An Support gesendet   |                                      |                          |         |           |              |                    |
|                                      |                       |                                      |                          |         |           |              |                    |
| eferenzobjekte                       |                       |                                      |                          |         |           |              |                    |
| Installationskomponente:             | 12317                 | SVL 0020157963 000                   |                          |         |           |              |                    |
| Konfigurationselement:               | 7100001506            | SVL 0020157963 000                   |                          |         |           |              |                    |
| SAP-Hinweise                         |                       |                                      |                          |         |           |              |                    |
|                                      |                       |                                      | Þ                        |         |           |              |                    |
| Kein Ergebnis gefunden               |                       |                                      | *8                       |         |           |              |                    |
|                                      |                       |                                      |                          |         |           |              |                    |
|                                      |                       |                                      |                          |         |           |              |                    |

Folgende Bereiche sind hier zu unterscheiden: Zusammenfassung

| Zusammenfassung    |            |                     |                    |  |
|--------------------|------------|---------------------|--------------------|--|
| Allgemeine Daten   |            |                     |                    |  |
|                    | ID:        | 8000008734          |                    |  |
| Bes                | chreibung: | 1. Testmeldung      |                    |  |
|                    |            |                     |                    |  |
| Zugehörige Partner |            |                     |                    |  |
| 1                  | Meldender: | Stellar-Ollmann     |                    |  |
|                    |            |                     |                    |  |
| Verarbeitungsdaten |            |                     |                    |  |
|                    | Priorität: | 2: hoch             |                    |  |
| SAP-Ko             | mponente:  | BC-ABA              |                    |  |
|                    | Status:    | An Support gesendet |                    |  |
|                    |            |                     |                    |  |
| Referenzobjekte    |            |                     |                    |  |
| Installationsko    | mponente:  | 12317               | SVL 0020157963 000 |  |
| Konfiguratio       | nselement: | 7100001506          | SVL 0020157963 000 |  |

Hier sind die zentralen Informationen der Meldung aufgelistet:

- ID (nicht änderbar)
- Beschreibung (nicht änderbar)
- Meldender (nicht änderbar)

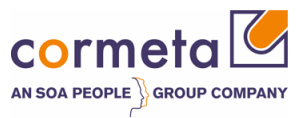

- Priorität (änderbar)
- SAP-Komponente (änderbar)
- Status (nicht explizit änderbar)
- Systeminformationen (nicht änderbar)

#### **Textprotokoll**

|   | Textprotokoli Anlagen               |           |     |          |             |
|---|-------------------------------------|-----------|-----|----------|-------------|
| ł | Systemdaten                         |           |     |          |             |
|   | Textprotokoli                       | Maximale. | 3 🗸 | Textart: | Alle Eing - |
|   | Beschreibung<br>01.07.2014 10:23:43 |           |     |          |             |

Hier sind alle erfassten Texte mit Datum und Autor sichtbar.

#### <u>Anlagen</u>

| Textprotokoll A | nlagen       |                       |              |                  |
|-----------------|--------------|-----------------------|--------------|------------------|
| Anlage          |              |                       |              | i //             |
| Aktionen        | Name         | Тур                   | Angelegt von | Angelegt am      |
| Eigenschaften 蕑 | Testdokument | application/octet-str | S0004936711  | 01.07.2014 15:18 |

Neben dem Reiter "Textprotokoll" befinden sich die Anlagen.

#### **SAP-Hinweise**

| SAP-Hinw | eise |                                                 |         |
|----------|------|-------------------------------------------------|---------|
|          |      |                                                 |         |
| Aktionen | ID   | Beschreibung                                    | Details |
|          | 12   | Individuelle Lösung ohne speziellen SAP-Hinweis | Details |

Hier werden die angehängten Hinweise aufgelistet.

#### **Aktionsleiste**

| Incident: 8000008734, 1. Testmeldung                                                                 |                      |
|----------------------------------------------------------------------------------------------------|----------------------|
| 🔚 Sichern und antworten   🍞 Bearbeiten   🎦 Neu   💥 Abbrechen   Bestätigen   Zurückziehen   🖨 Drucken | Anmeldedaten pflegen |

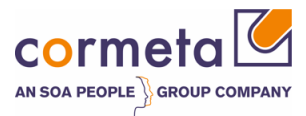

- Sichern und antworten: speichert Eingaben und Antworttext erfassen
- Bearbeiten: Wechselt die Meldung in den Änderungsmodus => Felder eingabebereit
- Neu: Startet Wizard zum Anlegen einer neuen Meldung
- Abbrechen: verwirft Änderungen und wechselt in Anzeigemodus
- Bestätigen: Quittieren der Meldung
- Zurückziehen: Meldung nicht mehr relevant
- Drucken: Öffnet Meldung als PDF zum Drucken
- Anmeldedaten pflegen: Absprung in SAP support Portal "Sicherheitsbereich"

Wollen Sie Feldwerte ändern oder die Meldung beantworten, müssen Sie zunächst über den Druckknopf "Bearbeiten" in den Änderungsmodus wechseln.

### 2.7.2 Antworten

Klicken Sie im Änderungsmodus (Druckknopf "Bearbeiten") auf den Druckknopf "Sichern und antworten":

|                       | ,                  |         |        |              |     |            |         |      | -         |
|-----------------------|--------------------|---------|--------|--------------|-----|------------|---------|------|-----------|
| Sichern und antworten | Bearbeiten         | C Neu   |        | Abbreche     | n I | Bestätigen | Zurückz | ehen | 🔓 Drucken |
|                       |                    |         |        |              |     |            |         |      |           |
| Zusammentassung       |                    |         |        |              |     |            |         |      |           |
| Allgemeine Daten      |                    |         |        |              |     |            |         |      |           |
|                       |                    | ID:     | 80000  | 008745       |     |            |         |      |           |
|                       | Beschre            | ibung:  | Testr  | neldung      |     |            |         |      |           |
|                       |                    |         |        |              |     |            |         |      |           |
| Zugehörige Partner    |                    |         |        |              |     |            |         |      |           |
|                       | Meld               | ender:  |        | 100          |     |            |         |      |           |
|                       |                    |         |        |              |     |            |         |      |           |
| Verarbeitungsdaten    |                    |         |        |              |     |            |         |      |           |
|                       | Pr                 | iorität | 3: mit | tel          |     |            |         |      |           |
|                       | SAP-Kompo          | nente:  | BC-A   | BA           |     |            |         |      |           |
|                       |                    | Status: | Aktion | n des Autors |     |            |         |      |           |
|                       |                    |         |        |              |     |            |         |      |           |
| Referenzobjekte       |                    |         |        |              |     |            |         |      |           |
|                       | Meldungs-Nr be     | SAP:    |        |              |     |            |         |      |           |
|                       | Installationskomoo | nente:  |        |              |     |            |         |      |           |
|                       | maximationationpo  |         |        |              | _   |            |         |      |           |

Dadurch öffnet sich ein Popup-Fenster in das Sie den gewünschten Antworttext eintragen können.

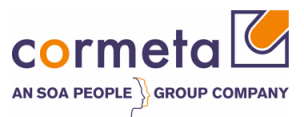

| Antwort senden Web | seitendialog |  |                        | ×   |
|--------------------|--------------|--|------------------------|-----|
| Dies ist der       | Antworttext! |  |                        |     |
|                    |              |  |                        |     |
|                    | ß            |  |                        |     |
|                    |              |  |                        |     |
|                    |              |  |                        |     |
|                    |              |  | Antwort senden Abbrech | nen |

Durch Anklicken von "Antwort senden" wird nicht nur der Text, sondern auch alle anderen Feldänderungen z.B. Priorität oder SAP-Komponente gespeichert. Sie können jederzeit weitere Antworttexte erfassen. Stand die Meldung zuvor auf Status "Aktion des Autors" oder Lösungsvorschlag", so wird die Meldung durch "Antwort senden" an cormeta gesendet und erhält den Status "An Support gesendet".

### 2.7.3 Sicherheitsbereich

Damit sich ein Support-Mitarbeiter – cormeta oder SAP – an Ihr System anmelden kann, müssen die Zugangsdaten in der Secure Area (sicherer Bereich) hinterlegt werden. Der Aufruf erfolgt über den Druckknopf "Anmeldedaten pflegen": Es öffnet sich die Webseite des SAP Support Portal. Hier können die Userdaten hinterlegt werden. (vgl. SAP-Hinweis 508140)

### 2.8 E-Mails

Wird durch cormeta oder auch SAP der Status der Meldung dahingehend geändert, dass eine Aktion von Ihnen erforderlich ist, wird Ihnen automatisch eine E-Mail zugesendet mit der Meldung als PDF im Anhang.

Dies sind im Einzelnen die Statuswerte:

- Aktion des Autors
- Lösungsvorschlag

**Wichtig:** Bitte antworten Sie **nicht** auf diese automatisch generierte E-Mail, sondern melden Sie sich am Solution Manager an und beantworten hier die Meldung!!